# **NETZWERK SFV**

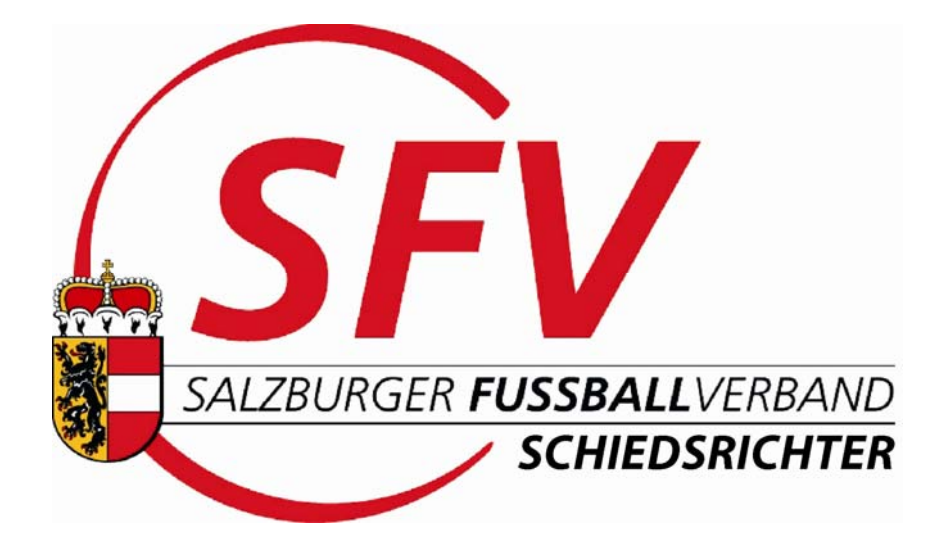

# HANDBUCH für BEOBACHTER

Version 01/2010

INHALT: I.) Persönliche Daten II.) Menüpunkte

# **Persönliche Daten**

Jede Person im System, egal ob Spieler, Schiedsrichter, Beobachter oder Funktionär, hat die Möglichkeit seine personenbezogenen Daten zu ändern oder ändern zu lassen.

In erster Linie sind dies "Stammdaten ändern" und "Passwort ändern".

Einstieg:

Der Einstieg in das Netzwerk erfolgt über die Homepage des SFV unter www.sfv.at Über die Rubrik "Spielbetrieb" > "Netzwerk Fussball-Online" gelangt man anschließend über "Login" ins Netzwerk.

Die zweite Möglichkeit des Einstiegs besteht über die Schiedsrichter-Homepage unter www.sfv-schiedsrichter.at Über die "OSB-Anmeldung" gelangt man auf die Sicherheitszertifikatsseite > "Laden dieser Website fortsetzen (nicht empfohlen)", der Hinweis kann negiert werden > diese Zeile anklicken. Anschließend, über "Login" ins Netzwerk einloggen.

Benutzername und Passwort sind zeichengenau einzugeben!

Hinweis: Verwendet man den Internet Explorer, muss der PopUp-Blocker für diese Seiten deaktiviert sein.

| ¢ | https://www.fussballoesterreich.at - Login - Microsoft Int 💶 🔲 🕽 | ×I<br>T |
|---|------------------------------------------------------------------|---------|
|   | Login                                                            | 2       |
|   | Benutzername                                                     |         |
|   | Passwort                                                         |         |
|   | Passwort vergessen?                                              |         |
|   | blueSteward 3.23.254@ofvlin03                                    |         |
| ē | 🖞 Fertig                                                         | -<br>// |

Im <u>Hauptmenüpunkt</u> "myFußball" gibt es unter anderem zwei wesentliche Punkte, nämlich "Passwort" und "Mein Profil", sowie die Punkte "Meine Besetzungen", "Meine Anzeigen", "Intramail senden", "Einstellungen", und "Anzeigeneinstellungen".

| Fußball Onlin        | e - Testsystem                                                                                                    |
|----------------------|----------------------------------------------------------------------------------------------------|
| myFußball Abmelden   |                                                                                                    |
| Mein Profil          |                                                                                                    |
| Meine Besetzungen    |                                                                                                    |
| Meine Anzeigen       |                                                                                                    |
| Intramail senden     |                                                                                                    |
| Passwort             | e alles über die wesentlichen Neuerungen in FußballOnline und andere wichtige Informationen. Sie können diese Seite jederzeit wieder abrufen, indem Sie auf |
| Einstellungen        | ıg in der Titelleiste (ganz oben) clicken.                                                                                                    |
| Anzeigeeinstellungen | anwender                                                                                                    |

# Menüpunkt "Passwort":

Hier kann der Beobachter sein automatisch erhaltenes Passwort auf sein Wunschpasswort ändern.

Dazu wird das alte Passwort in die erste Zeile eingetragen.

Das neue Passwort kommt dann in die zweite Zeile und wird in der dritten Zeile wiederholt. Nach Drücken auf "OK" ist das persönliche Passwort geändert. Das neue Passwort muss mindestens 6 Zeichen lang sein.

| Fußball Online - Testsystem                                                                    | l Ion, Wather Hein Wathand, Sathhumar EV   Gnunna: Sathhumar EV   476-93   v |
|------------------------------------------------------------------------------------------------|------------------------------------------------------------------------------|
| myFußball mySpielbetrieb Kontakte Auslosung Besetzung Kommunikation Auswertungen Administratio | n VerbandsCockpit SchledsrichterCockpit Abmelden                             |
| Passwort ändern                                                                                |                                                                              |
| Altes Kennwort                                                                                 | Hinweis<br>Das neue Kennwort muss mindestens 6 Zeichen<br>lang sein.         |
| OK Abbrechen                                                                                   |                                                                              |

## Passwort vergessen?

Steigt man wie zu Beginn beschrieben in das System ein, hat aber sein Passwort vergessen, so gibt es auf der Login-Seite den Link "Passwort vergessen?" > anklicken.

| ¢ | https://www.fussballoesterreich.at - Login - Microsoft Int 💶 🗖 | Ľ       |
|---|----------------------------------------------------------------|---------|
|   | Login                                                          | <u></u> |
|   | Benutzername                                                   |         |
|   | Passwort                                                       |         |
|   | Passwort vergessen?                                            |         |
|   | blueSteward 3.23.254@ofvlin03                                  |         |
| æ | Fertig                                                         |         |

Man gelangt dann zu folgendem Fenster, wo man sich das Passwort an die Emailadresse zuschicken lassen kann.

| 🚰 http://www.fussballoesterreich.at - Login - Microsoft Intern 💶 🗖 | ×        |
|--------------------------------------------------------------------|----------|
| Neues Kennwort anfordern 💷                                         |          |
| Benutzername:                                                      |          |
| Email Adresse:                                                     |          |
| Neues Passwort anfordern Abbrechen                                 |          |
|                                                                    | <b>-</b> |
| 🗉 Fertig                                                           | //       |

Das geht aber nur dann, wenn man auch seine Emailadresse in "myFußball" > "Mein Profil" eingetragen hat.

Man erhält dann vom System ein neues Passwort, mit dem man einsteigen kann. Anschließend wird unter "myFußball" > "Passwort" sein Wunschpasswort angegeben. Andernfalls vergibt der SR-Administrator ein neues Passwort, das dann wieder auf ein privates abgeändert werden kann.

# Menüpunkt "Mein Profil":

## Karteireiter "Grunddaten":

| Fußball Online                                                                                                    |
|----------------------------------------------------------------------------------------------------|
| myFußball mySpielbetrieb Kontakte Auslosung Besetzung Kommunikation Auswertungen Administration VerbandsCockpit SchiedsrichterCockpit Abmelden                                                           |
| Schönberger Franz (Schiedsrichter, Beobachter)                                                                                                    |
| Spieler         Trainer anlegen         Schiedsrichter         Funktionär           Grunddaten         Ehrungen         Posteingang         Postausgang         Archiv         Pass-Foto         Strafen |
| Anrede Herr V Titel V                                                                                                    |
| Name Schönberger Vorname Franz Geburtsdat. 05.04.1943                                                                                                    |
| Geschlecht mannlich Ceburtsort Bundesland Salzburg                                                                                                    |
| Land Österreich 💌 Bezirk 🔍                                                                                                    |
| Postanschrift     Kontakt-Daten     Sonstiges       Strasse / Nr.     Sonnenrain     / 2     Tel Büro / Dw.                                                                                              |
| PLZ / Ort 5300 / Hallwang Tel Privat Fax Privat                                                                                                    |
| Postfach Handy +43664 9357507 Homepage                                                                                                    |
| Email franz.schoenberger@sbg.at Primärverband Salzburger FV                                                                                                    |
| Anmerkungen                                                                                                    |
| Bankverbindung                                                                                                    |
| Neu Bearbeiten Löschen                                                                                                    |
| Berechtigungspositionen einblenden                                                                                                    |
| Benutzername SchönbergerFranz2 Kennwort                                                                                                    |
| Achtung: jede Änderung von Passwörtern wird protokolliert. Die jeweilige Person und der zuständige Verband werden davon informiert.                                                                      |
| Ok Speichern Abbrechen Duplikate profen                                                                                                    |

In der Kartei "Grunddaten" (Schiedsrichter- Beobachterstammdatenblatt) werden die persönlichen Daten eingetragen und vom Schiedsrichterkollegium zentral gepflegt. Änderungen (Adresse, Telefonnummern, E-Mailadresse, Verfügbarkeit, Vereinsnahverhältnisse) sind dem Schiedsrichterkollegium schriftlich zu melden, an Schriftführer Karl-Heinz Armstorfer (karlheinz.armstorfer@aon.at), oder Besetzungsreferent Günther Lenerth (g.lenerth@gmx.at), oder dessen Stellvertreter Alfred Rohrer (alfredrohrer@gmx.at) oder SR-Administrator Udo Kratzer (u.kratzer@sbg.at).

## Wichtig:

Alle Daten, die hier eingetragen werden, sind öffentlich.

Es sollte daher jeder nur jene Daten angeben, die er auch öffentlich bekannt geben will. Auf alle Fälle zu empfehlen ist, zumindest die Handynummer und die Emailadresse anzugeben, damit die Beobachterverständigung reibungslos funktioniert.

## Handynummer:

Hat den Vorteil, dass die Vereine die Nummer vom besetzten Beobachter gleich am Spielbericht haben. Die Besetzung, Spielabsage, Spielverschiebung etc. wird per SMS übermittelt.

## Email:

Hat den Vorteil, dass der Beobachter sich sein Passwort jederzeit zuschicken lassen kann, wenn er seines vergessen hat. Die Besetzung wird zusätzlich per Email zugesandt.

# Karteireiter "Posteingang"

Klickt man auf den Karteireiter "Posteingang" im Profil, so kommt man zu den Intramails, die man von anderen Personen erhalten hat. Das sind interne Nachrichten, die man ohne Kenntnis der Emailadresse des anderen austauschen kann. Noch nicht gelesene Intramails werden im Posteingang mit "X" in der Spalte "Neu" angezeigt. Sobald das Intramail vom Empfänger geöffnet wird, wird es als gelesen markiert, d.h. auch wenn er anschließend sein Profil mit "Abbrechen" verlässt. Posteingänge können nur archiviert, nicht gelöscht werden! Der dritte Weg der Besetzungsbenachrichtigung geschieht über das Intramail.

## Karteireiter "Postausgang"

Alle gesendeten Intramails werden auf dem Karteireiter "Postausgang" angezeigt.

## Karteireiter "Archiv":

Um endlose Seiten zu vermeiden, ist zu empfehlen, den Intramail Posteingang und Postausgang von Zeit zu Zeit zu entleeren und in das Archiv zu setzen. Die zu entleerenden Posteingänge und/oder Postausgänge sind zu markieren und mit dem Button "Archivieren" in das Archiv zu verschieben.

Archivierte Posteingänge werden nach einer bestimmten Zeit automatisch gelöscht.

## Karteireiter "Strafen":

Hier sind die Strafen der Spieler / Funktionäre angeführt, die vom Schiedsrichter ausgeschlossen, respektive zur Anzeige gebracht wurden.

Die **Karteireiter "Funktionär"** und "**Ehrungen**" werden bei Bedarf durch die Geschäftsstelle des SFV oder SR-Adminstrator komplettiert.

Karteireiter "Schiedsrichter - Gruppen":

| Fußball Online                                                                                                   |                                   |                          |                          |                  |             |              | Lino      | Kratzer Udo I Verband : | alzburger FV I | Grunne: Salzhumer EV   178:00   v |
|----------------------------------------------------------------------------------------------------|-----------------------------------|--------------------------|--------------------------|------------------|-------------|--------------|-----------|-------------------------|----------------|-----------------------------------|
| myFußball mySpielbetrieb Kontakte Auslosung Be                                                                   | setzung Kommunikatio              | n Auswertu               | ngen Admi                | inistration Vert | andsCockpit | Schiedsricht | erCockpit | Abmelden                |                |                                   |
| Schönberger Franz (Beobachter, Schie                                                                             | dsrichter)                        |                          |                          |                  |             |              |           |                         |                |                                   |
| Spieler         Trainer anlegen         Schiedsrichter           Grunddaten         Ehrungen         Posteingang | Funktionär<br>Postausgang Archiv  | Pass-Foto                | Strafen                  | Schiedsrichter   | Spiele A    | ssi/Beob 🛛 A | bm. Sol   | l-Ist Ausg. Verein      | Grupper        | 1                                 |
| Gruppe<br>Schiedsrichterkollegium SFV - Stadt/Tennengau                                                          | Rolle<br>Aktiver SchiedsrichterIn | <u>von</u><br>01.03.1975 | <u>bis</u><br>10.11.1993 | a.               |             |              |           |                         |                |                                   |
| Schiedsrichterkollegium SFV - Flachgau<br>Bearbeiten Neu Löschen                                                 | Beobachter                        | 15.05.1995               | 31.12.2099               |                  |             |              |           |                         |                |                                   |

Zeigt die Zugehörigkeit als aktiver Beobachter zur jeweiligen Gruppe mit Eintrittsdatum und Verweildauer im Kollegium an.

Nach dem Ausscheiden als Beobachters wird das Enddatum gesetzt, somit hat der ausgeschiedene Beobachter keine Zugriffsmöglichkeit mehr ins System.

# Karteireiter "Pass-Foto":

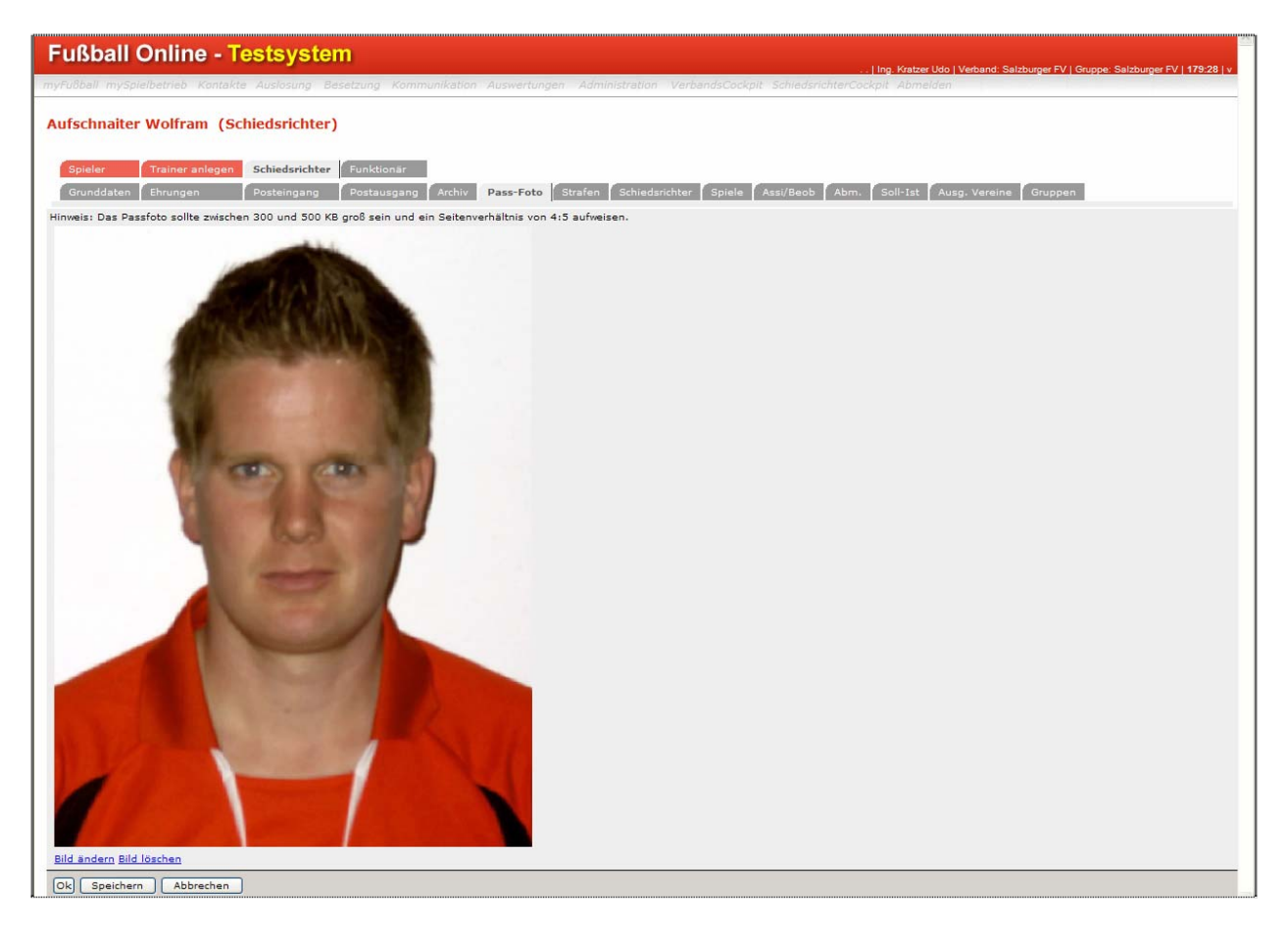

Den Link "Neu" bzw. "Bild ändern" auswählen, danach öffnet sich ein neues Fenster. Mit "Durchsuchen" über den Windows-Explorer, das Verzeichnis und das Foto auswählen, mit "Ok" hoch laden. Zulässige Dateiformate: \*.jpg; \*.jpeg; mit einem Seitenverhältnis von 4 : 5 (z.B. 800 x 1000 Pixel).

Dateigröße zwischen 300 kB und 500 kB.

Nur "Passbilder", d.h. nur den Kopf, keine Comics oder Ganzheitsbilder.

## Karteireiter "Schiedsrichter - Schiedsrichter:

| Fußball Online                                                                                                    |
|----------------------------------------------------------------------------------------------------|
| myFullball mySpielbetneb Kontakte Auslosung Besetzung Kommunikation Auswertungen Administration VerbandsCockpit SchiedsrichterCockpit Abmelden |
| Schönberger Franz (Schiedsrichter, Beobachter)                                                                                                 |
| Spieler Trainer anlegen Schiedsrichter Funktionär                                                                                              |
| Grunddaten Ehrungen Posteingang Postausgang Archiv Pass-Foto Strafen Schiedsrichter Spiele Assi/Beob Abm. Soll-Ist Ausg. Vereine Gruppen       |
| SR-Nr. Beschreibung Verein Urrein                                                                                                    |
| Kurzname Schönberger F. X/Y-Koordinaten 0 0 Region                                                                                             |
| Verband Salzburger FV 🕑 Kandidatenprüfung Tim Schiedsrichterprüfung 15.05.1995                                                                 |
| KFZ vorhanden 🖌                                                                                                    |
| Aktiv 🖉 Beobachter 🖌                                                                                                    |
| Leistungsstufe o Assistenz-L-Stufe o "ABC"-L-Stufe Beobachter-Lst 3                                                                            |
| VerfügbarMo V Von 00:00 Bis 23:55 Einsätze Mo 1 KM Mo V Fr Mo V HT Mo V                                                                        |
| Verfügbar Di 🕑 Von 🛛 00:00 Bis 23:55 Einsätze Di 👔 KM Di 🗹 NW Di 🗹 Fr Di 🧹 HT Di 🗸                                                             |
| Verfügbar Mi V Von 00:00 Bis 22:55 Einsätze Mi I KM Mi V NW Mi V Fr Mi V HT Mi V                                                               |
| Verfügbar Do v Von 00:00 Bis 23:55 Einsätze Do 1 KM Do v Fr Do v HT Do v                                                                       |
| Verfügbar Fr 🗹 Von 00:00 Bis 23:55 Einsätze Fr 🔟 KM Fr 🗹 NW Fr 🗹 Fr Fr 🗸 HT Fr 🗸                                                               |
| Verfügbar Sa v Von 00:00 Bis 23:59 Einsätze Sa 1 KM Sa v NW Sa v Fr Sa v HT Sa v                                                               |
| Verfügbar So v Von 00:00 Bis 23:55 Einsätze So 1 KM So v NW So v Fr So v HT So v                                                               |
| Verfügbar Ft 🗹 Von 00:00 Bis 23:59 Einsätze Ft 1 KM Ft 🖉 NW Ft 🗹 Fr Ft 🗸 🚛                                                                     |
| Einsätze Mo-Do 2 Einsätze Fr-So 2                                                                                                    |
| Ok Speichern Abbrechen                                                                                                    |

Reibungslose Besetzungsarbeit setzt vollständige Stammdaten voraus, dazu gehört auch die aktuelle Verfügbarkeitsliste.

Die Verfügbarkeit ist in zwei Wochenblöcke gegliedert, in Einsatzbereiche Montag bis Donnerstag und Freitag bis Sonntag (respektive Feiertag), mit Zeitangabe, Tageseinsätze, Gliederung in Kampf-, Nachwuchs- und Frauenmannschaften sowie Halleneinsätze.

## Karteireiter "Schiedsrichter – Abmeldung":

| 🖉 Fussball Online - Windows Internet Explorer                                                                                                    |
|----------------------------------------------------------------------------------------------------|
| 😰 http://netzwerk.fussballoesterreich.at/fv/besetzung/abwesenheitenBearbeiten.do?currItem=besetzungAbwesenheiten8cal_id=100060%7C3569215654120162918cal_convid=12054120727168cal_cachetoken=248096fb/8fe9 |
| Fußball Online                                                                                                    |
| myFußball mySpielbetrieb Kontakte Auslosung Besetzung Kommunikation Auswertungen Administration VerbandsCockpit SchiedsrichterCockpit Abmelden                                                            |
| Aufschnaiter Wolfram (Schiedsrichter)                                                                                                    |
| Spieler Trainer anlegen Schiedsrichter Funktionär<br>Grunddaten Ehrungen Posteingang Postausgang Archiv Pass-Foto Strafen Schiedsrichter Spiele Assi/Beob Abm. Soll-Ist Ausg. Vereine Gruppen             |
| Grund von bis Erstellt.Am Geändert.am                                                                                                    |
| Kura Mon. 03.12.2007 00:00 Fri, 14.12.2007 23:59 09.11.2007 09.13.2007                                                                                                    |
| Sun, 21.10.2007 00:00 Sun, 21.10.2007 23:59 05.10.2007 05.10.2007                                                                                                    |
| Utlaub Thu, 20.09.2007 00:00 Sat, 22.09.2007 23:59 16.08.2007 16.08.2007                                                                                                    |
| urlaub Fri, 29.06.2007 00:00 Mon, 16.07.2007 23:59 04.07.2007                                                                                                    |
| Bearbeiten Neu Löschen                                                                                                    |
| Ok Speichern Abbrechen                                                                                                    |

Analog zum Schiedsrichterabmeldetermin muss auch vom Beobachter die Abmeldung im System erfolgen. Ist ein Beobachter über einen gewissen Zeitraum nicht verfügbar (etwa wegen Dienst, Krankheit, Urlaub, etc.), **dann muss er sich selbst abmelden,** indem er eine neue "Abwesenheit" in seinem Profil einträgt.

Über den Karteireiter **"Abmeldung"** gelangt man in die Abmeldungsübersicht, mit Klick auf "Neu" kann eine neue Abmeldung erstellt werden und mit "Ok" bestätigen. Mit "Bearbeiten" wird der Eintrag geändert. Anschließend nicht vergessen, in der Abmeldungsübersicht den Eintrag zu kontrollieren und mit "Speichern" absichern.

**Inaktive Abmeldungen ausblenden:** Bei aktiver Option "Historische Daten ausblenden" (Menü Einstellungen) werden alle bereits abgelaufenen Abmeldungen im Schiri-Profil ausgeblendet. Alle derzeit aktiven und zukünftigen Abmeldungen bleiben ersichtlich.

| Fußball Online - Testsystem                                                                                                    | Inn. Kratzer Lido I Verband: Salzburger EV I Gruppe: Salzburger EV I 178-51 I v |
|----------------------------------------------------------------------------------------------------|---------------------------------------------------------------------------------|
| myFußball mySpielbetrieb Kontakte Auslosung Besetzung Kommunikation Auswertungen Administration VerbandsCockpit Sc                     | hledsrichterCockplt Abmelden                                                    |
| Aufschnaiter Wolfram (Schiedsrichter)           von         03.01.2009           bis         15.02.2009           crund         Urlaub |                                                                                 |

## Wichtig:

Die Abmeldung hat 13 Tage vor dem Abmeldetermin zu erfolgen, z.B. am Montag bis 23:59 Uhr möglich, für das übernächste Wochenende!

Auf die korrekte Schreibweise der Zeitangabe ist zu achten, immer vierstellig, getrennt durch Doppelpunkt.

Das System erkennt nur Zeitangaben zwischen 00:00 und 23:59 Uhr. Falls keine Zeitangabe erfolgt, setzt das System die Abmeldung automatisch für den ganzen Tag (00:00 – 23:59).

Beispielgebend sind folgende Zeitangaben zu unterlassen, da ansonsten eine Verfügbarkeit gemeldet wird, zu der keine Spiele stattfinden:

Von 00:01 – 23:59, da ansonsten im System für eine Minute besetzbar!

Von 06:00 – 22:00, gut gemeint, doch von 00:00 bis 06:00 bzw. 22:00 bis 23:59 finden sowieso keine Spiele statt, Schiri scheint aber als besetzbar im System auf!

**Hinweis:** Beim Eintrag von Abmeldungen immer mit "Ok" aussteigen, da bei Betätigung des Button "Abbrechen" die zuvor eingetragenen Abmeldungen verloren gehen!

# II. Menüpunkt "Meine Besetzungen":

| Fußball Online                                                                                      |                                                                                                    | La debasita Walkawi Makawa Galabawa Rul Amara Sahudai atabulian mRU 1995 I                                         |
|----------------------------------------------------------------------------------------------------|----------------------------------------------------------------------------------------------------|----------------------------------------------------------------------------------------------------|
| <i>myFußball</i> Abmelden                                                                           |                                                                                                    | .   Ausumanar wuman   Verbano, Saizbuiga FV   Gruppe, Sumeoarumanonegrum SFV   28,30   V                           |
| Mein Profil                                                                                         |                                                                                                    |                                                                                                    |
| Meine Besetzungen                                                                                   | n Ihrem Posteingang.                                                                                            |                                                                                                    |
| Meine Anzeigen                                                                                      |                                                                                                    |                                                                                                    |
| Intramail senden                                                                                    |                                                                                                    |                                                                                                    |
| Passwort                                                                                            |                                                                                                    |                                                                                                    |
| Einstellungen                                                                                       |                                                                                                    |                                                                                                    |
| Anzeigeeinstellungen<br>Hier einem ein die manier roc<br>den "Fußball Online"-Schrift<br>Willkommen | ze alles über die wesentlichen Neuerunger<br>zug in der Titelleiste (ganz oben) dicken.<br>bei Fußball Online V | in FußballOnline und andere wichtige Informationen. Sie können diese Seite jederzeit wieder abrufen, indem Sie auf |
| Liebe "Fußball Online" Anw                                                                          | ender!                                                                                                    |                                                                                                    |

Die Besetzungen werden im System "abgelegt" und könne jederzeit unter "myFussball > Meine Besetzungen", aufgerufen werden.

Wichtig dabei ist, dass auf den Besetzungszeitraum geachtet, d.h., das Datum für den gewünschten Termin eingegrenzt wird.

z.B.: "Datum" > "größer gleich" > 01.07.2007

"Datum" > "kleiner gleich" > 13.03.2008

anschließend auf "Suchen" klicken, **alle** Besetzungen für den gesuchten Zeitraum werden angezeigt.

Wird die Suchfunktion "Verband" > "gleich" > "Salzburger FV" zusätzlich aktiviert, so erscheinen nur die Spiele innerhalb des SFV.

| Fußba                                            | ll (                               | Online                                                                                                    |                                                              |                                                    |                                                                                                    |                                                                                                    |                                                                                                    |                                                                                | . Lin                                                                   | n. Kratzer Udo I                                                          | Verband: Salzburner F      | V I Grunne: Sal                                                                           | zhumer FV I                                                                          |
|--------------------------------------------------|------------------------------------|----------------------------------------------------------------------------------------------------|--------------------------------------------------------------|----------------------------------------------------|----------------------------------------------------------------------------------------------------|----------------------------------------------------------------------------------------------------|----------------------------------------------------------------------------------------------------|--------------------------------------------------------------------------------|-------------------------------------------------------------------------|---------------------------------------------------------------------------|----------------------------|-------------------------------------------------------------------------------------------|--------------------------------------------------------------------------------------|
| nyFußball <i>m</i>                               | nySpie                             | elbetrieb Ko                                                                                                    | ntakte                                                       | Auslosung                                          | Besetzung Kommunikati                                                                                                    | on Auswertungen Ad                                                                                               | Iministration VerbandsCocl                                                                          | kpit Schieds                                                                   | richterCockpi                                                           | it Abmelden                                                               |                            | - Polopper out                                                                            |                                                                                      |
| Meine Be                                         | setz                               | ungen                                                                                                    |                                                              |                                                    |                                                                                                    |                                                                                                    |                                                                                                    |                                                                                |                                                                         |                                                                           |                            |                                                                                           |                                                                                      |
| Datum                                            |                                    | <b>v</b>                                                                                                    | grösser                                                      | gleich 💌                                           | 01.07.2007                                                                                                    | Suchzeile hir                                                                                                    | nzuf. / entf <b>.+ —</b> Elem. / Seite                                                              | a 25 Abfr                                                                      | ageeinst.                                                               | Suchen                                                                    |                            |                                                                                           |                                                                                      |
| Datum                                            |                                    | *                                                                                                    | kleiner (                                                    | gleich 💌                                           | 13.03.2008                                                                                                    | Verband                                                                                                    | gleich 💌                                                                                            | Salzburger                                                                     | FV                                                                      | *                                                                         |                            |                                                                                           |                                                                                      |
|                                                  |                                    |                                                                                                    |                                                              |                                                    |                                                                                                    |                                                                                                    |                                                                                                    |                                                                                |                                                                         |                                                                           |                            |                                                                                           |                                                                                      |
|                                                  | 1000                               | 10 Carlos 10 Carlos 10 Car | and the second                                               | 1000                                               |                                                                                                    | and the second second                                                                                            |                                                                                                    | Contraction of the                                                             | 1246 Sec. 19                                                            | State States States                                                       | No. of Concession, Name    |                                                                                           |                                                                                      |
| <u>Bewerb</u>                                    | <u>Rde</u>                         | • <u>Datum</u>                                                                                                    | <u>Beqinn</u>                                                | ▲ <u>Mannsc</u>                                    | haft <u>Heimverein</u>                                                                                                    | A,B,C Gastverein                                                                                                 | A,B,C Spielort                                                                                      | <u>Schiri</u>                                                                  | <u>Assistent</u>                                                        | <u>Assistent</u>                                                          | <u>Vierter Offizieller</u> | Beobachter                                                                                | <u>Status</u>                                                                        |
| <u>Bewerb</u><br>2LN                             | Rde<br>3                           | ▲ <u>Datum</u><br>11.08.2007                                                                                                    | Beginn<br>18:00                                              | <mark>▲ <u>Mannscl</u><br/>KM</mark>               | haft Heimverein<br>SV Anthering                                                                                              | A,B,C Gastverein<br>SK Strobl                                                                                    | A.B.C Spielort<br>Anthering                                                                         | <u>Schiri</u><br>Kühsling                                                      | <u>Assistent</u><br>Seker                                               | Assistent<br>Mattle                                                       | <u>Vierter Offizieller</u> | Beobachter<br>Kratzer                                                                     | <u>Status</u><br>bestätigt                                                           |
| <u>Bewerb</u><br>2LN<br>1LL                      | <u>Rde</u><br>3<br>4               | Datum<br>11.08.2007<br>18.08.2007                                                                                                    | Beginn<br>18:00<br>17:00                                     | <mark>▲ <u>Mannscl</u><br/>KM<br/>KM</mark>        | h <mark>aft Heimverein</mark><br>SV Anthering<br>SV Hallwang                                                                 | A,B,C Gastverein<br>SK Strobl<br>Union Henndorf                                                                  | A,B,C Spielort<br>Anthering<br>Hallwang                                                             | <u>Schiri</u><br>Kühsling<br>Aufschnaiter                                      | Assistent<br>Seker<br>Klocker                                           | Assistent<br>Mattle<br>Mattle                                             | <u>Vierter Offizieller</u> | Rratzer<br>Kratzer                                                                        | Status<br>bestätigt<br>bestätigt                                                     |
| <u>Bewerb</u><br>2LN<br>1LL<br>2LN               | <u>Rde</u><br>3<br>4<br>6          | Datum<br>11.08.2007<br>18.08.2007<br>01.09.2007                                                                                                    | Beginn<br>18:00<br>17:00<br>17:00                            | <mark>▲ <u>Mannscl</u><br/>KM<br/>KM<br/>KM</mark> | h <mark>aft Heimverein</mark><br>SV Anthering<br>SV Hallwang<br>ÖTSU Thalgau                                                 | A.B.C Gastverein<br>SK Strobl<br>Union Henndorf<br>USV Köstendorf                                                | A.B.C Spielort<br>Anthering<br>Hallwang<br>Thalgau                                                  | <mark>Schiri</mark><br>Kühsling<br>Aufschnaiter<br>Gishamer                    | Assistent<br>Seker<br>Klocker<br>Ganglmaier                             | Assistent<br>Mattle<br>Mattle<br>Tomic                                    | <u>Vierter Offizieller</u> | Beobachter<br>Kratzer<br>Kratzer<br>Kratzer                                               | <u>Status</u><br>bestätigt<br>bestätigt<br>bestätigt                                 |
| <u>Bewerb</u><br>2LN<br>1LL<br>2LN<br>1LL        | <u>Rde</u><br>3<br>4<br>6<br>8     | Datum<br>11.08.2007<br>18.08.2007<br>01.09.2007<br>14.09.2007                                                                                                    | Beginn<br>18:00<br>17:00<br>17:00<br>19:30                   | ▲ <u>Mannscl</u><br>KM<br>KM<br>KM<br>KM           | haft Heimverein<br>SV Anthering<br>SV Hallwang<br>ÖTSU Thalgau<br>TSV Neumarkt                                               | A.B.C Gastverein<br>SK Strobl<br>Union Henndorf<br>USV Köstendorf<br>ASK Salzburg                                | A.B.C Spielort<br>Anthering<br>Hallwang<br>Thalgau<br>Neumarkt                                      | Schiri<br>Kühsling<br>Aufschnaiter<br>Gishamer<br>Feichtner                    | Assistent<br>Seker<br>Klocker<br>Ganglmaier<br>Jäger                    | Assistent<br>Mattle<br>Mattle<br>Tomic<br>Rigler                          | <u>Vierter Offizieller</u> | Beobachter<br>Kratzer<br>Kratzer<br>Kratzer<br>Kratzer                                    | Status<br>bestätigt<br>bestätigt<br>bestätigt<br>bestätigt                           |
| Bewerb<br>2LN<br>1LL<br>2LN<br>1LL<br>2LN        | Rde<br>3<br>4<br>6<br>8<br>11      | Datum<br>11.08.2007<br>18.08.2007<br>01.09.2007<br>14.09.2007<br>06.10.2007                                                                                                    | Beginn<br>18:00<br>17:00<br>17:00<br>19:30<br>16:00          | ▲ <u>Mannsch</u><br>KM<br>KM<br>KM<br>KM<br>KM     | haft Heimverein<br>SV Anthering<br>SV Hallwang<br>ÖTSU Thalgau<br>TSV Neumarkt<br>1. Oberndorfer SK                          | A.B.C Gastverein<br>SK Strobl<br>Union Henndorf<br>USV Köstendorf<br>ASK Salzburg<br>SC Golling                  | A.B.C Spielort<br>Anthering<br>Hallwang<br>Thalgau<br>Neumarkt<br>Oberndorf                         | Schiri<br>Kühsling<br>Aufschnaiter<br>Gishamer<br>Feichtner<br>Tutic           | Assistent<br>Seker<br>Klocker<br>Ganglmaier<br>Jäger<br>Wampl           | Assistent<br>Mattle<br>Mattle<br>Tomic<br>Rigler<br>Sakat                 | <u>Vierter Offizieller</u> | Beobachter<br>Kratzer<br>Kratzer<br>Kratzer<br>Kratzer<br>Kratzer                         | Status<br>bestätigt<br>bestätigt<br>bestätigt<br>bestätigt<br>bestätigt              |
| Bewerb<br>2LN<br>1LL<br>2LN<br>1LL<br>2LN<br>1LL | Rde<br>3<br>4<br>6<br>8<br>11<br>7 | Datum<br>11.08.2007<br>18.08.2007<br>01.09.2007<br>14.09.2007<br>06.10.2007<br>17.10.2007                                                                                                    | Beginn<br>18:00<br>17:00<br>17:00<br>19:30<br>16:00<br>19:00 | Mannscl<br>KM<br>KM<br>KM<br>KM<br>KM<br>KM        | haft Heimverein<br>SV Anthering<br>SV Hallwang<br>ÖTSU Thalgau<br>TSV Neumarkt<br>1. Oberndorfer SK<br>FC Pinzgau Saalfelden | A.B.C Gastverein<br>SK Strobl<br>Union Henndorf<br>USV Köstendorf<br>ASK Salzburg<br>SC Golling<br>USC Eugendorf | A.B.C. Spielont<br>Anthering<br>Hallwang<br>Thalgau<br>Neumarkt<br>Oberndorf<br>Sportplatz Bürgerau | Schiri<br>Kühsling<br>Aufschnaiter<br>Gishamer<br>Feichtner<br>Tutic<br>Harrer | Assistent<br>Seker<br>Klocker<br>Ganglmaier<br>Jäger<br>Wampl<br>Riedel | Assistent<br>Mattle<br>Mattle<br>Tomic<br>Rigler<br>Sakat<br>Mittendorfer | <u>Vierter Offizieller</u> | E Beobachter<br>Kratzer<br>Kratzer<br>Kratzer<br>Kratzer<br>Kratzer<br>Kratzer<br>Kratzer | Status<br>bestätigt<br>bestätigt<br>bestätigt<br>bestätigt<br>bestätigt<br>bestätigt |

Eine weitere, elegante Möglichkeit die Schiedsrichter- und Beobachterbesetzungen mit Spielergebnissen zu sehen, ist, über "myFussball > Mein Profil > Schiedsrichter > Assi/Beob".

| Control       Special Manual Special Manual Manua Manual Manual Manual Manual Manua Manual Manual Manu                                         | Fußball Online                                                   |                        |                           |                     |               |                         |           |                       |              |                     |             |
|----------------------------------------------------------------------------------------------------|------------------------------------------------------------------|------------------------|---------------------------|---------------------|---------------|-------------------------|-----------|-----------------------|--------------|---------------------|-------------|
| Schönberger Franz (Schiedsrichter, Beobachter)  Spiele af Schiedsrichter Britischaar  Grundiaten Unvergen Schiedsrichter Britischaar  Grundiaten Unvergen Schiedsrichter Britischaar  Grundiaten Unvergen Schiedsrichter Britischaar  Spiele af Schiedsrichter I  Spiele af Schiedsrichter I  Spiele af Schiedsrichter | myFußball mySpielbetrieb Kontakte Auslosi                        | ing B                  | esetzung Komn             | nunikation 🧳        | Auswertungen  | Administration Verba    | andsCockp | it SchiedsrichterCock | pit Abmelden |                     |             |
| Speler         Tenner anlagen         Schlidscinchter         Funktionarie           Outnodatin         Etrungen         Outsingang         Outsingang<                                                                                                    | Schönberger Franz (Schiedsricht                                  | er, B                  | eobachter)                |                     |               |                         |           |                       |              |                     |             |
| Spile als Ausignent 1         Calcing in all Ausignent Heim Verein Gast Verein Gast Verein Gast Verein Stäl Assistent 1         Assistent 1         Assistent 1         Assistent 2           Spile als Ausignent 2         Spile als Ausignent 1         Datum Calcegorie Heim Verein Gast Verein Gast Verein Verein G                                                                                                    | Spieler Trainer anlegen Schieds<br>Grunddaten Ehrungen Postein   | <b>richter</b><br>gang | Funktionär<br>Postausgang | Archiv              | Pass-Foto S   | trafen Schiedsrichter   | Spiele    | Assi/Beob Abm.        | Soll-Ist Au  | usg. Vereine 🕇 Grup | pen         |
| Splete         La Rundo         Datum         Kategorie         User Vermin         Statistic         4. Soffizie           Salecin         La Rundo         Datum         Kategorie         Gast         Vermin         Statistic         4. Offizie         Beadedite         Statistic         4. Offizie         Beadedite         Statistic         4. Offizie         Beadedite         Statistic         4. Offizie         Beadedite         Statistic         4. Offizie         Beadedite         Statistic         4. Offizie         Beadedite         Assistent         4. Offizie         Beadedite         Assistent         4. Offizie         Beadedite         Assistent         4. Offizie         Beadedite         Assistent         4. Offizie         Beadedite         Assistent         4. Offizie         Beadedite         Assistent         4. Offizie         Beadedite         Assistent         4. Offizie         Beadedite         Assistent         4. Offizie         Beadedite         Assistent         4. Offizie         Beadedite         Assistent         4. Offizie         Beadedite         Assistent         4. Offizie         Beadedite         Assistent         4. Offizie         Beadedite         Assistent         4. Offizie         Beadedite         Assistent         Assistent         Assistent         Assistent         Assist                                                                                                    | Spiele als Assistent 1<br>Saison Liga Runde Datum Kategorie I    | Heim V                 | erein Gast Verei          | in <u>Erqebnis</u>  | SR Assistent  | Assistent 4. Offiz. Bee | obachter  |                       |              |                     |             |
| Spice als - Ufficieller         Spice als - Ufficieller         Officieller         Spice als - Ufficieller         Spice als - Ufficieller       Spic                                                                                                    | Spiele als Assistent 2<br>Saison Liga Runde V Datum Kategorie I  | Heim V                 | erein Gast Verei          | in <u>Ergebnis</u>  | SR Assistent  | Assistent 4. Offiz. Bee | obachter  |                       |              |                     |             |
| Spiele als Beobachter         Spiele als Beobachter         2007/2008 SFV       2.Landesliga Nord       12       13.10.2007       KM       ÖTSU Thalgau       SK Strobl       312 (211)       Pohn Thomas       Verwanger       Philipp       Schönberger         2007/2008 SFV       2. Landesliga Nord       10       05.10.2007       KM       SV Kuchl       SK Adret       211 (110)       Mittendorfer Peter       Klocker       Haider       Schönberger         2007/2008 SFV       2. Landesliga Nord       10       30.09.2007       KM       USV St. Georgen       SK Strobl       4/3 (13)       Vitzkotter Heinz       Selimovic       Andresic       Schönberger         2007/2008 SFV       2. Landesliga Nord       10       29.09.2007       KM       USV St. Georgen       SK Strobl       4/0 (10)       Hirschichler Erich       Schönberger       Schönberger         2007/2008 SFV       2. Landesliga       9       23.09.2007       KM       UNion Henndorf       FC Hallein 04       1/4 (01)       Aufschalter Wolfram       Immed       Tomic       Schönberger         2007/2008 SFV       1. Landesliga       8       14.09.2007       KM       SC Seeham       USV Leopoldskron/Moos       2/1 (10)       Schönberger       Schönberger      <                                                                                                    | Spiele als 4. Offizieller<br>Saison Liga Runde Datum Kategorie I | leim V                 | erein Gast Verei          | in Ergebnis         | SR Assistent  | Assistent 4. Offiz. Be  | obachter  |                       |              |                     |             |
| Siston       Liga       Runds       P Ditum       Kategorie       Heim Verein       Gast Verein       Ergebnis       58       Assistent       Assistent       Assisten                                                                                                    | Spiele als Beobachter                                            |                        |                           |                     |               |                         |           |                       |              |                     |             |
| 2007/2008 SFV         2. Landesliga Nord         12         13.10.2007         KM         OTSU Thalgau         SK Strobl         312 (21)         Pohn Thomas         Verwanger         Philipp         Schönberger           2007/2008 SFV         2. Landesliga Nord         11         05.10.2007         KM         SV Kuchl         SK Adnet         211 (10)         Mittendorfer Peter         Klocker         Haider         Schönberger           2007/2008 SFV         2. Landesliga Nord         10         30.09.2007         KM         USV St. Georgen         SK Strobl         413 (113)         Vitzkotter Heinz         Selimovic         Andresic         Schönberger           2007/2008 SFV         2. Landesliga Nord         10         29.09.2007         KM         SV Anthering         USV Köstendorf         410 (110)         Hirschbichler Erich         Schmiederr         Seker         Schönberger           2007/2008 SFV         1. Landesliga         9         23.09.2007         KM         SC Seeham         USV Leopoldskron/Moos         211 (10)         Schönberger         Schönberger           2007/2008 SFV         1. Landesliga         8         14.09.2007         KM         SC Seeham         USV Leopoldskron/Moos         211 (10)         Schönberger         Schönberger           2007/2008 SFV <td>Saison Liga</td> <td>Runde</td> <td>Datum Ka</td> <td>ategorie <u>Hei</u></td> <td>im Verein</td> <td>Gast Verein</td> <td>Ergebnis</td> <td>SR</td> <td>Assistent</td> <td>Assistent 4. Offiz.</td> <td>Beobachter</td>                                                                                                    | Saison Liga                                                      | Runde                  | Datum Ka                  | ategorie <u>Hei</u> | im Verein     | Gast Verein             | Ergebnis  | SR                    | Assistent    | Assistent 4. Offiz. | Beobachter  |
| 2007/2008 SFV 2. Landesliga Nord       11       0.5.10.2007 KM       SV Kuchl       SK Adnet       2:1 (1:0) Mittendorfer Peter       Klocker       Haider       Schönberger         2007/2008 SFV 2. Landesliga Nord       10       30.09.2007 KM       USV St. Georgen       SK Strobl       4:3 (1:3) Vitzkotter Heinz       Selimovic       Andresic       Schönberger         2007/2008 SFV 2. Landesliga Nord       10       29.09.2007 KM       SV Anthering       USV Köstendorf       4:0 (1:0) Hirschbichler Erich       Schmiederer       Seker       Schönberger         2007/2008 SFV 1. Landesliga       9       23.09.2007 KM       SV Anthering       USV Köstendorf       1:4 (0:1) Aufschnalter Wolfram       Immed       Tomic       Schönberger         2007/2008 SFV 2. Klasse Nord A       8       16.09.2007 KM       SC Seeham       USV Leopoldskron/Moos       2:1 (1:0) Schöber Mario       Tomic       Schönberger         2007/2008 SFV 2. Landesliga Nord       7       12.09.2007 KM       SC Seeham       USV Köstendorf       SK Adnet       5:2 (2:2) Tutic Enver       Wampl       Omerovic       Schönberger         2007/2008 SFV 2. Landesliga Nord       7       12.09.2007 KM       USV Köstendorf       SK Adnet       5:2 (2:2) Tutic Enver       Wampl       Omerovic       Schönberger         2007/2008 SFV 2. Landesliga Nord                                                                                                    | 2007/2008 SFV 2. Landesliga Nord                                 | 12                     | 13.10.2007 KM             | M ÖTS               | SU Thalgau    | SK Strobl               | 3:2 (2:1) | Pohn Thomas           | Verwanger    | Philipp             | Schönberger |
| 2007/2008 SFV       2. Landesliga Nord       10       30.09.2007       KM       USV St. Georgen       SK strobl       4:3 (1:3)       Vitzkotter Heinz       Selimovic       Andresic       Sk schönberger         2007/2008 SFV       2. Landesliga Nord       10       29.09.2007       KM       SV Anthering       USV Köstendorf       4:0 (1:0)       Hirschbichler Erich       Schmiederer       Sker       Schönberger         2007/2008 SFV       1. Landesliga       9       23.09.2007       KM       Union Henndorf       FC Hallein 04       1:4 (0:1)       Aufschister Wolfnam       Immert       Tomic       Schönberger         2007/2008 SFV       2. Klasse Nord A       8       16.09.2007       KM       SC Seeham       USV Leopoldskron/Moos       2:1 (1:0)       Schöner Mario       Stöger       Winkler       Schönberger         2007/2008 SFV       1. Landesliga       8       14.09.2007       KM       SC Seeham       USV Köstendorf       Sch Ante       S:2 (2:2)       Tutte Enver       Wampl       Omerovic       Schönberger         2007/2008 SFV       2. Landesliga Nord       7       12.09.2007       KM       USV Köstendorf       Sch Ante       S:2 (2:2)       Tutte Enver       Wampl       Omerovic       Schönberger       Schönberger <t< td=""><td>2007/2008 SFV 2. Landesliga Nord</td><td>11</td><td>05.10.2007 KM</td><td>M SV</td><td>Kuchl</td><td>SK Adnet</td><td>2:1 (1:0)</td><td>Mittendorfer Peter</td><td>Klocker</td><td>Haider</td><td>Schönberger</td></t<>                                                                                                    | 2007/2008 SFV 2. Landesliga Nord                                 | 11                     | 05.10.2007 KM             | M SV                | Kuchl         | SK Adnet                | 2:1 (1:0) | Mittendorfer Peter    | Klocker      | Haider              | Schönberger |
| 2007/2008 SFV       2. Landesliga Nord       10       29.09.2007       KM       SV Anthering       USV Köstendorf       4:0 (1:0)       Hirschlichler Erich       Schmiedeer       Seker       Schönberger         2007/2008 SFV       1. Landesliga       9       23.09.2007       KM       Union Henndorf       FC Hallein 04       1:4 (0:1)       Aufschnaiter Wolfram       Immed       Tomic       Schönberger         2007/2008 SFV       2. Klasse Nord A       8       16.09.2007       KM       SC Seeham       USV Leopoldskron/Moos       2:1 (1:0)       Schönber Mario       Stöger       Winkler       Schönberger         2007/2008 SFV       1. Landesliga       8       14.09.2007       KM       FC Puch       SAK 1914       3:0 (0:0)       Weghefer Mario       Stöger       Winkler       Schönberger         2007/2008 SFV       2. Landesliga Nord       7       12.09.2007       KM       USV Köstendorf       SK Adnet       S:2 (2:2)       Tutte Envert       Wampl       Omerovic       Schönberger         2007/2008 SFV       S. Landesliga Nord       5       26.08.2007       KM       SV Bürmoos       SK Ströbl       1:0 (1:0)       Stöger Gerhard       Dogan       Selimovic       Schönberger         2007/2008 SFV       1. Landesliga       3                                                                                                    | 2007/2008 SFV 2. Landesliga Nord                                 | 10                     | 30.09.2007 KM             | M USV               | V St. Georgen | SK Strobl               | 4:3 (1:3) | Vitzkotter Heinz      | Selimovic    | Andresic            | Schönberger |
| 2007/2008 SFV       1. Landesliga       9       23.09.2007       KM       Union Hennorf       FC Hallein 04       114 (011)       Aufschnaiter Wolfman       Immert       Tomic       Schönberger         2007/2008 SFV       2. Klasse Nord A       8       16.09.2007       KM       SC Seeham       USV Leopoldskron/Moos       211 (110)       Schönber Mario       Stäger       Winkler       Schönberger         2007/2008 SFV       1. Landesliga       8       14.09.2007       KM       FC Puch       SAK 1914       310 (010)       Weghefer Mario       Stäger       Winkler       Schönberger         2007/2008 SFV       2. Landesliga Nord       7       12.09.2007       KM       USV Köstendorf       SK Adnet       512 (212)       Tutte Enver       Wampl       Omerovic       Schönberger         2007/2008 SFV       Sparkassenliga CU-17       3       02.09.2007       UT       USK Anif       FC Hallein 04       214 (012)       Pillic Mario       Omerovic       Schönberger         2007/2008 SFV       2. Landesliga Nord       5       26.08.2007       KM       SV Bürmoos       SK Strobl       110 (110)       Stöger Gerhard       Dogan       Selimovic       Schönberger         2007/2008 SFV       1. Landesliga Nord       2       0.40.8.2007                                                                                                    | 2007/2008 SFV 2. Landesliga Nord                                 | 10                     | 29.09.2007 KM             | vi sv.              | Anthering     | USV Köstendorf          | 4:0 (1:0) | Hirschbichler Erich   | Schmiederer  | Seker               | Schönberger |
| 2007/2008 SFV 2. Klasse Nord A       8       16.09.2007 KM       SC Seeham       USV Leopoldskron/Moos       211 (1:0) Schober Mario       Stäger       Winkler       Schönberger         2007/2008 SFV 1. Landesliga       8       14.09.2007 KM       FC Puch       SAK 1914       3:0 (0:0) Weghofer Mario       Stäger       Winkler       Schönberger         2007/2008 SFV 2. Landesliga Nord       7       12.09.2007 KM       USV Köstendorf       SK Adnet       5:2 (2:2) Tutic Enver       Wampl       Omerovic       Schönberger         2007/2008 SFV 2. Landesliga Nord       3       0.20.9.2007 U17       USK Anif       FC Hallein 04       2:4 (0:2) Pilic Mario       Omerovic       Schönberger         2007/2008 SFV 2. Landesliga Nord       5       2:6.08.2007 KM       SV Bürmoos       SK Strobl       1:0 (1:0) Stöger Gerhard       Dogan       Selimovic       Schönberger         2007/2008 SFV 1. Landesliga       3       1:0.08.2007 KM       FC Hallein 04       FC Puch       3:0 (0:0) Klinger Reinhold       Flatz       Selimovic       Schönberger         2007/2008 SFV 2. Landesliga Nord       2       0:4.08.2007 KM       FC Hallein 04       FC Puch       3:0 (0:0) Klinger Reinhold       Flatz       Siller       Schönberger         2007/2008 SFV 2. Landesliga Nord       2       0:4.08.2007 KM       SK St                                                                                                    | 2007/2008 SFV 1. Landesliga                                      | 9                      | 23.09.2007 KM             | 4 Uni               | ion Henndorf  | FC Hallein 04           | 1:4 (0:1) | Aufschnaiter Wolfram  | Immerl       | Tomic               | Schönberger |
| 2007/2008 SFV       1. Landesliga       8       14.09.2007 KM       FC Puch       SAK 1914       3:0 (0:0) Weghofer Mario       Stöger       Winkler       Schönberger         2007/2008 SFV       2. Landesliga Nord       7       12.09.2007 KM       USV Köstendorf       SK Adnet       5:2 (2:2) Tutic Enver       Wampl       Omerovic       Schönberger         2007/2008 SFV       Sparkassenliga CU-17       3       02.09.2007 U17       USK Anif       FC Hallein 04       2:4 (0:2) Pilic Mario       Image: Comparison of the pice of the pice of the pic                                                                                                    | 2007/2008 SFV 2. Klasse Nord A                                   | 8                      | 16.09.2007 KM             | M SC                | Seeham        | USV Leopoldskron/Moos   | 2:1 (1:0) | Schober Mario         |              |                     | Schönberger |
| 2007/2008 SFV       2. Landesliga Nord       7       12.09.2007       KM       USV Köstendorf       SK Adnet       5:2 (2:2)       Tutic Enver       Wampl       Omerovic       Schönberger         2007/2008 SFV       Sperkassenliga C U-17       3       02.09.2007       U17       USK Anif       FC Hallein 04       2:4 (0:2)       Pilic Mario       Image: Control of the state of the state of                                                                                                    | 2007/2008 SFV 1. Landesliga                                      | 8                      | 14.09.2007 KM             | M FC                | Puch          | SAK 1914                | 3:0 (0:0) | Weghofer Mario        | Stöger       | Winkler             | Schönberger |
| 2007/2008 SFV       Sparkassenliga C U-17       3       02.09.2007       U17       USK Anif       FC Hallein 04       214 (012)       Pilic Mario       Schönberger         2007/2008 SFV       2. Landesliga Nord       5       26.08.2007       KM       SV Bürmoos       SK Strobi       110 (110)       Stöger Gerhard       Dogan       Selimovic       Schönberger         2007/2008 SFV       2. Landesliga Nord       3       10.08.2007       KM       FC Hallein 04       FC Puch       3:0 (010)       Klinger Reinhold       Fuchshuber       Freidl       Schönberger         2007/2008 SFV       2. Landesliga Nord       2       04.08.2007       KM       SK Strobi       USV Berndorf       1:1 (0:1)       Fuchshuber Reinhard       Flatz       Siller       Schönberger                                                                                                    | 2007/2008 SFV 2. Landesliga Nord                                 | 7                      | 12.09.2007 KM             | M USV               | V Köstendorf  | SK Adnet                | 5:2 (2:2) | Tutic Enver           | Wampl        | Omerovic            | Schönberger |
| 2007/2008 SFV 2. Landesliga Nord       5       26.08.2007 KM       SV Bürmoos       SK Strobl       1:0 (1:0)       Stöger Gerhard       Dogan       Selimovic       Schönberger         2007/2008 SFV 1. Landesliga       3       10.08.2007 KM       FC Hallein 04       FC Puch       3:0 (0:0)       Klinger Reinhold       Freidl       Schönberger         2007/2008 SFV 2. Landesliga Nord       2       04.08.2007 KM       FC Hallein 04       FC Puch       1:1 (0:1)       Fuchshuber Reinhold       Freidl       Schönberger                                                                                                    | 2007/2008 SFV Sparkassenliga C U-17                              | 3                      | 02.09.2007 U1             | 17 USR              | K Anif        | FC Hallein 04           | 2:4 (0:2) | Pilic Mario           |              |                     | Schönberger |
| 2007/2008 SFV       1. Landesliga       3       10.08.2007       KM       FC Hallein 04       FC Puch       3:0 (0:0) Klinger Reinhold       Fuchshuber       Freidl       Schönberger         2007/2008 SFV       2. Landesliga Nord       2       04.08.2007       KM       SK Strobl       USV Berndorf       1:1 (0:1) Fuchshuber Reinhold       Flatz       Siller       Schönberger                                                                                                    | 2007/2008 SFV 2. Landesliga Nord                                 | 5                      | 26.08.2007 KM             | M SV                | Bürmoos       | SK Strobl               | 1:0 (1:0) | Stöger Gerhard        | Dogan        | Selimovic           | Schönberger |
| 2007/2008 SFV 2. Landesliga Nord 2 04.08.2007 KM SK Strobl USV Berndorf 1:1 (0:1) Fuchshuber Reinhard Flatz Siller Schönberger                                                                                                    | 2007/2008 SFV 1. Landesliga                                      | 3                      | 10.08.2007 KM             | M FC                | Hallein 04    | FC Puch                 | 3:0 (0:0) | Klinger Reinhold      | Fuchshuber   | Freidl              | Schönberger |
|                                                                                                    | 2007/2008 SFV 2. Landesliga Nord                                 | 2                      | 04.08.2007 KM             | M SK                | Strobl        | USV Berndorf            | 1:1 (0:1) | Fuchshuber Reinhard   | Flatz        | Siller              | Schönberger |
| Spiele, welche beobachtet wurden                                                                                                    |                                                                  |                        |                           |                     |               |                         |           |                       |              |                     |             |
| Colored Data Partice Potential United Version Construction Conditional Assistant Assistant Restantions                                                                                                    | Spiele, welche beobachtet wurden                                 |                        |                           |                     |               |                         |           |                       |              |                     |             |
| Salson Luga Kunde - Datum Kategone Heim Verein Gast verein Ertebnis SK Assistent Assistent Beobachter                                                                                                    | Saison Liga Runde Datum Kategorie                                | Heim V                 | erein Gast Verei          | in Ergebnis         | SR Assistent  | Assistent Beobachter    |           |                       |              |                     |             |
|                                                                                                    |                                                                  |                        |                           |                     |               |                         |           |                       |              |                     |             |
| Ok Speichern Abbrechen                                                                                                    | Ok Speichern Abbrechen                                           |                        |                           |                     |               |                         |           |                       |              |                     |             |

# Menüpunkt "Einstellungen":

| Fußball Online                                                           | Lauforbraiter Wolfson (Verbaard: Salisburger EV ) Gruppe: Schiedersbiedenlagium SEV 129-14 (v |
|--------------------------------------------------------------------------|-----------------------------------------------------------------------------------------------|
| myFußball Abmelden                                                       | Vendimiants Homaini   Vendendi Genzologian F   Subopyi, Gomeoshomenonitsjum G F   2004   F    |
| Einstellungen                                                            |                                                                                               |
| Verbandsauswahl<br>Berechtigungsgruppe                                   | Salzburger FV                                                                                 |
| Historische Daten ausblenden                                             |                                                                                               |
| Suchkriterien speichern                                                  | av jage (v = aile intramalis anzeigen)                                                        |
| Spielbetriebs-bezogene Intramails<br>an meine Email-Adresse weiterleiten |                                                                                               |
| Ok Speichern Abbrechen                                                   |                                                                                               |

## Karteireiter "Allgemein"

Verbandsauswahl und Berechtigungsgruppe sind voreingestellt.

Zu empfehlen ist, die Häkchen bei "Historische Daten ausblenden", "Suchkriterien speichern" und "Spielbetriebs-bezogene Intramails an meine Email-Adresse weiterleiten" zu belassen. Dies hat den Vorteil,

- dass Daten aus vergangenen Saisonen ausgeblendet,
- dass die jeweils letzte Suche pro Suchseite gespeichert und nach dem nächsten Login automatisch wieder ausgeführt,
- dass die Besetzungen per Intramail an die Emailadresse zugestellt werden.

#### "Intramails ausblenden, wenn älter als xxxx Tage":

- hier kann man festlegen, ob und ab wie vielen Tagen ein Intramail automatisch aus dem Posteingang bzw. Archiv ausgeblendet wird. So kann die Übersicht gewahrt werden, ohne die Intramails löschen zu müssen.

## Karteireiter "Datenschutz"

Hier kann man anhaken, ob die Handynummer, Telefonnummern (Büro, privat), Adresse und Email-Adresse im Datenservice angezeigt wird.

#### Karteireiter "Intramail"

Hier kann sich jeder eine automatische Intramail-Weiterleitung einrichten. Mehrere durch Beistrich getrennte Email-Adressen im Profil eines Schiedsrichters bewirken, dass spielbetriebsbezogene Emails nun an alle seine eingerichteten Email-Adressen gesendet werden.

# Menüpunkt "Intramail senden"

Dieser Menüpunkt erfüllt zwei Optionen: Intramailversendung sowie Personensuche.

#### Intramail senden:

| Fußb                       | oall Onli                      | ne                          |                                                                     | 0 Courses OFR Kellesium 1 20.40 Lu |
|----------------------------|--------------------------------|-----------------------------|---------------------------------------------------------------------|------------------------------------|
| myFußball                  | l Abmelden                     |                             | .   Automate wonam   vetoano. Satoouge FV                           | Gruppe: OPB Konegrum 29.46 V       |
| Person                     | en                             |                             |                                                                     |                                    |
| Name<br>Vornam<br>Funktion | e e be                         | eginnt mit 💌 mair           | Suchzeile hinzuf. / entf. + = Elem. / Seite 19 Abfrageeinst. Suchen |                                    |
| • <u>Name</u>              | Vor.                           | spieler bei Funktionaer bei |                                                                     |                                    |
| Mair                       | Erwin                          | Gamlitz                     |                                                                     |                                    |
| Mair                       | Erwin                          |                             |                                                                     |                                    |
| Mair                       | Erwin                          | Burgkirchen Bu              |                                                                     |                                    |
| Mair                       | Erwin                          | $\wedge$                    |                                                                     |                                    |
| Mair                       | Erwin                          |                             |                                                                     |                                    |
| Mair-Feld                  | dner Erwin Josef<br>ail senden | and a second                |                                                                     |                                    |

Die Funktionalität ist fast bei allen Seiten im System gleich. Die einzelnen Spaltenüberschriften lassen sich mit der Maus anklicken, das bewirkt, dass die Liste nach diesen Spalten sortiert wird.

Zeigt der kleine schwarze Pfeil, links von der Überschrift, aufwärts, so wird aufwärts sortiert, zeigt er abwärts, so wird abwärts sortiert. Beim 3. Mal draufklicken verschwindet der kleine Pfeil, die Daten werden unsortiert angezeigt.

Die gewünschte Person wird markiert, dann der Button "Intramail senden" gedrückt, es öffnet sich das Fenster "IntraMail", die Felder "Betreff" und "Text" können befüllt und das Intramail mit dem Button "Senden" abgeschickt werden.

| Fußball Online                                         | Aufschnafter Wolffam   Verband: Salzburger FV   Gruppe: ÖFB Kollegium   29:39   v |
|--------------------------------------------------------|-----------------------------------------------------------------------------------|
| myFu8ball Abmelden                                     |                                                                                   |
| IntraMail                                              |                                                                                   |
| Betreff: x00000000x                                    |                                                                                   |
| Absender: Aufschnaiter Wolfram Empfänger: Mair Erwin 💳 |                                                                                   |
| Weitere Empfänger hinzufügen Datum: 10.02.2010 18:19   |                                                                                   |
| ****                                                   | A                                                                                 |
|                                                        |                                                                                   |
|                                                        |                                                                                   |
|                                                        |                                                                                   |
|                                                        |                                                                                   |
|                                                        |                                                                                   |
|                                                        |                                                                                   |
|                                                        |                                                                                   |
|                                                        |                                                                                   |
|                                                        |                                                                                   |
|                                                        |                                                                                   |
|                                                        |                                                                                   |
|                                                        |                                                                                   |
|                                                        |                                                                                   |
| Attacks                                                |                                                                                   |
| Attachments:                                           |                                                                                   |
| Es sind keine Anlagen vorhanden.                       |                                                                                   |
| Neu Löschen Download                                   |                                                                                   |
|                                                        |                                                                                   |
| Senden Abbrechen Drucken                               |                                                                                   |
|                                                        |                                                                                   |

#### Personensuche:

| Fußb       | all Online     | 9               |                  |                                                                                    |
|------------|----------------|-----------------|------------------|------------------------------------------------------------------------------------|
| myFußball  | Abmelden       |                 |                  | .   Automater wolfram   verband, Sazzourger PV   Gruppe: One Kollegium   23/62   V |
| Persone    | n              |                 |                  |                                                                                    |
| Name       | V begir        | nnt mit 💌 [     | mair             | Suchzeile hinzuf. / entf. + - Elem. / Seite 25 Abfrageeinst. Suchen                |
| Vorname    | 🖌 🖌 begir      | nnt mit 💌 🛛     | erwin            |                                                                                    |
| Funktion   |                | ~               |                  |                                                                                    |
|            |                | tel Calaba hat  | Paral Management |                                                                                    |
| Mair       | Erwin          | tel Spieler bel | Funktionaler bei |                                                                                    |
| Mair       | Erwin          | Burgkirchen     | Burgkirchen      |                                                                                    |
| Mair       | Erwin          |                 |                  |                                                                                    |
| Mair       | Erwin          | Münster         |                  |                                                                                    |
| Mair       | Erwin          | Gamlitz         |                  |                                                                                    |
| Mair       | Erwin          |                 |                  |                                                                                    |
| Mair-Feldr | er Erwin Josef | Lienz           | Nußdorf          |                                                                                    |
| IntraMai   | l senden       |                 |                  |                                                                                    |

Personen im System werden nun grundsätzlich unter dem Menüpunkt "myFußball" > "Intramail senden" > "Personen" gesucht.

Der Suchbegriff, nach dem die Person gesucht wird, muss so eingegeben werden, wie die Person tatsächlich geschrieben wird (z.B. Jäger). Findet man unter dem Namen mehrere mögliche Personen, so kann man durch Drücken auf das + neben "Suchzeile hinzuf./entf." einen weiteren Suchbegriff dazunehmen, z.B. den Vornamen.

Ratsam ist, Name und Vorname jeweils mit **"beginnt mit**" einzustellen, dabei müssen die Suche-Werte (Name und Vorname) zumindest aus 4 Zeichen bestehen um den Namen anzuzeigen. Es werden dann auch jene Personen gefunden, die einen Doppelnamen haben.

Die Suche kann weiter eingegrenzt werden, wenn die "Funktion" der gesuchten Person bekannt ist, z.B. als Schiedsrichter. Dazu wird das Häkchen bei "Funktion" angeklickt und im geöffneten Fenster "Schiedsrichter" ausgewählt.

Mit "Suchen" wird, wie in diesem Fall, nur eine Person als Schiedsrichter ausgewiesen.

| Fußball Online                                                                                                    | I Aufschnaiter Wolfram I Verband: Salzburger FV I Gruppe: Schiedsrichterkollegium SFV I 2940 I v |
|----------------------------------------------------------------------------------------------------|--------------------------------------------------------------------------------------------------|
| myFußball Kontakte Abmelden                                                                                                    |                                                                                                  |
| Personen                                                                                                    |                                                                                                  |
| Name beginnt mit v mair Suchzeile hinzuf. / entf. + - Ele                                                                                                    | m. / Seite 19 Abfrageeinst. Suchen                                                               |
| Vorname Deginnt mit V erwi                                                                                                    |                                                                                                  |
| Name P<br>Mitarbeiter Is PLZ Ort Tel Privat Handy Spieler Verein Funktionar Verein<br>Mare F Schedsrichter 7 5700 Zell am See 06542/55702 +436648657872                                                                                                    |                                                                                                  |
| Initial         Es         Spieler         2         Office         Lait         Description         Food Cost         Food Cost |                                                                                                  |

# Menüpunkt "Anzeigeneinstellungen":

Die Knöpfe der Untermenüs "Zurücksetzen", "Laden" und "Speichern" werden nicht betätigt.

# Vom Online-System "Abmelden":

| Eussball Online - Windows Internet Explorer                                                |                                                                                                  |
|--------------------------------------------------------------------------------------------|--------------------------------------------------------------------------------------------------|
| http://netzwerk.fussballoesterreich.at/fv/wntakte/person                                   |                                                                                                  |
| Fußball Online                                                                             | Auflichmatter Wolfnam   Verband: Salzburger FV   Gruppe: Schiederichterkollegium SFV   21:38   v |
| myFußball Kontakte Abmelden                                                                |                                                                                                  |
| Personen                                                                                   | Suchen                                                                                           |
| Name V Deginit mit V Mair                                                                  | Suchzeile hinzut. / entr. + - Elem. / Seite 19 Abfrageeinst. Suchzeile                           |
| Vorname 💌 beginnt mit 💌 erwi                                                               |                                                                                                  |
| Funktion Schiedsrichter                                                                    |                                                                                                  |
|                                                                                            |                                                                                                  |
| <u>Name Vorname Titel Geburtsdat.</u> <u>PLZ</u> <u>Ort</u> <u>Tel Privat</u> <u>Handy</u> | Spieler Verein Funktionär Verein                                                                 |
| Mair Erwin 28.01.1947 5700 Zell am See 06542/55702 +436648                                 | 3657872                                                                                          |
| Neu Bearbeiten Löschen Sperre aufheben IntraMail senden                                    |                                                                                                  |

# Wichtig:

Egal, auf welcher Seite man sich befindet, **niemals** mit X (am Bildschirm rechts oben - wie von Windows bekannt) die Seite verlassen, oder damit aus dem System aussteigen! Das System wird **nur** mit dem Menüpunkt "Abmelden" in der Kopfzeile verlassen!

**Einzelne Seiten** werden mit dem Button "Abbrechen" oder "Ok" in der Fußzeile verlassen, um im System weiter zu arbeiten.

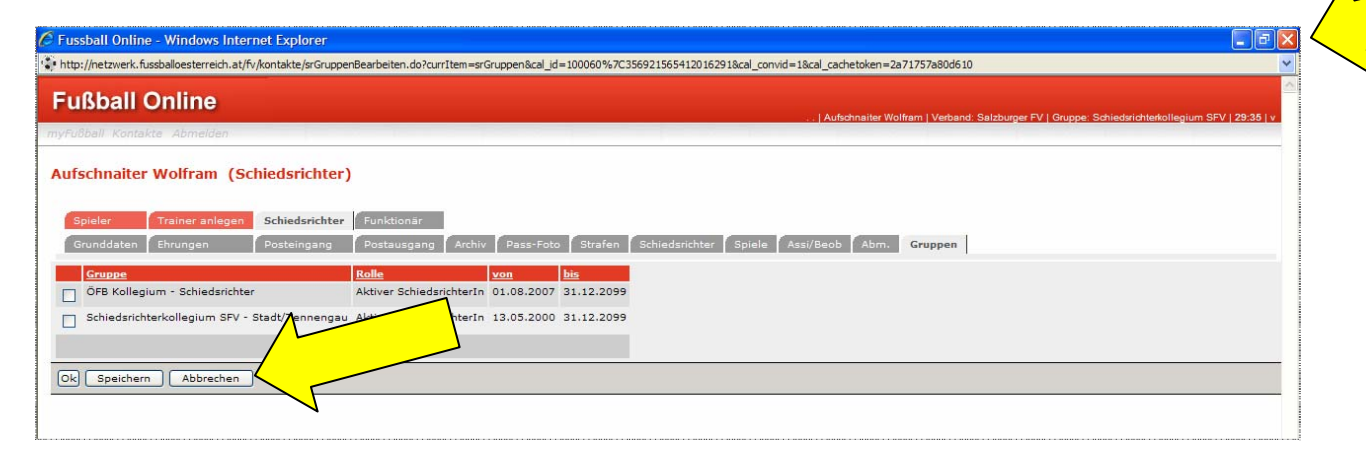

## Beobachter des Schiedsrichterkollegiums Salzburg Stand per 01.01.2010: 12

| Fubball | mySpielbetrieb | Kontakte       | Auslosung & | Besetz  | tung Kommunikation Au        | swertun | gen ) | Administration | i VerbandsCockp | oit Schiedsrich | terCockpit Abmelden                 |                                  |
|---------|----------------|----------------|-------------|---------|------------------------------|---------|-------|----------------|-----------------|-----------------|-------------------------------------|----------------------------------|
| hieds   | richterkolleg  | jium: Sc       | hiedsrichte | rkol    | llegium SFV                  |         |       |                |                 |                 |                                     |                                  |
|         |                |                |             |         |                              |         |       |                |                 |                 |                                     |                                  |
| Allgem  | ein Gruppen    | Beobach        | ter Schieds | richter | liste                        |         |       |                |                 |                 |                                     |                                  |
| Titel   | • <u>Name</u>  | Vorname        | Geburtsdat. | Aktiv   | Strasse                      | Nr.     | PLZ   | Ort            | <u>Tel Büro</u> | Tel Privat      | Handy                               | Email                            |
| 2       | Armstorfer     | Karl-<br>Heinz | 01.10.1944  | х       | Oberechinger<br>Landesstraße | 14      | 5113  | St. Georgen    |                 | 06272 8107      | +436649196858                       | karlheinz.armstorfer@aon.at      |
| 3       | Gruber         | Helmut         | 23.09.1952  | x       | Wallnergasse                 | 6       | 5020  | Salzburg       | 0662 8679       | 0662 423167     | +4367682544724                      | helmut.gruber@generali.at        |
|         | Haas           | Raimund        | 05.02.1956  | х       | Sportplatzstraße             | 29      | 5322  | Hof            | 0662 628900     | 06229 3238      | +436644310981                       | raimund.haas@sparmarkt.at        |
|         | Heugenhauser   | Richard        | 06.08.1954  | x       | Birkenweg                    | 1       | 5204  | Straßwalchen   |                 |                 | +43676886763028                     |                                  |
|         | Hänsel         | Erwin          | 15.10.1955  | x       | Am Göra 61                   | 613     | 5580  | Tamsweg        | 050100          | 06474/2535      | +436766201527 bzw. 833301020<br>SFV | erwin.haensel@salzburg.sparkasse |
|         | Kastler        | Wolfgang       | 04.03.1947  | ×       | CvHötzendorf-Straße          | 17      | 5020  | Salzburg       |                 | 0662 443414     |                                     | kastler.wolfgang@aon.at          |
|         | Klocker        | Wolfgang       | 04.12.1943  | х       | Pezoltgasse                  | 19      | 5020  | Salzburg       |                 | 0662/624230     |                                     | wolfgang-klocker@drei.at         |
| Ing.    | Kratzer        | Udo            | 12.02.1945  | х       | Kreuzhofweg                  | 26      | 5020  | Salzburg       |                 |                 | +436642135425                       | u.kratzer@sbg.at                 |
|         | Lemberger      | Herbert        | 05.10.1959  | x       | Stampferau                   | 31      | 5730  | Mittersill     | 06562 6391      |                 | +436642743674                       | herbert.lemberger@sbg.at         |
|         | Michelag       | Herbert        | 11.09.1953  | х       | Georgenberg                  | 207/b   | 5431  | Kuchl          |                 | 06244/5034      | +436644531931                       | sportshop.kuchl@sbg.at           |
|         | Pichler        | Alois          | 19.01.1963  | x       | Mühlbachsiedlung             | 641     | 5412  | Puch           | 06245/2555/159  | 06245/77630     | +436643883112                       |                                  |
|         | Schönberger    | Franz          | 05.04.1943  | x       | Sonnenrain                   | 2       | 5300  | Hallwang       |                 |                 | +436649357507                       | franz.sch@hotmail.com            |